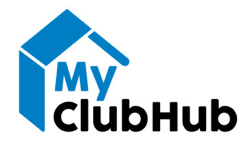

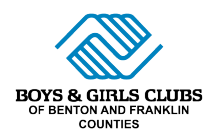

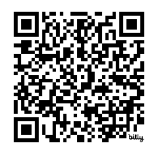

## HOW TO REGISTER FOR SUMMER CAMP

Visit greatclubs.org/parentportal or scan the QR code on this page to visit our parent portal MyClubHub to enroll in school year programs!

**STEP 1:** After logging in to MyClubHub, click "Membership Registration" on the navigation bar.

| BOYS & GIRLS CLUBS<br>OF BENTOM AND FRANKLIN<br>COUNTIES | Home Billing Membership Registration Program Registration Attendance |
|----------------------------------------------------------|----------------------------------------------------------------------|
|                                                          | HOUSEHOLD ACCOUNT DETAILS                                            |

**STEP 2:** On the next page, select the Club Site you would like to attend. *\*If your desired Club Site is not showing up, you can change your location on the top left of the page.* 

| Select a Club Site below for more details on the differe | Select a Club Site | ocess and can add your children to this Club site option. |
|----------------------------------------------------------|--------------------|-----------------------------------------------------------|
|                                                          | William Wiley      |                                                           |
|                                                          | CLICK TO SEE MOREI |                                                           |

**STEP 3:** In the pop-up window, select the type of membership you would like.

| lect a Club site below to view membersh<br>nberships.                                        | nip options. You will              | then de led throug | n the registration pro | ocess and can add your children to these $X$ |
|----------------------------------------------------------------------------------------------|------------------------------------|--------------------|------------------------|----------------------------------------------|
| с.<br>D                                                                                      |                                    |                    |                        |                                              |
|                                                                                              | WILI                               | LIAM W             | VILEY                  |                                              |
|                                                                                              | _                                  | SELECT A MEMBERSH  | IP                     |                                              |
| 2024-25 WILLIAM WILEY FULL<br>TIME MEMBERSHIP<br>Full Time Membership is for members who     | \$590 per month<br>\$50 membership | 1 (5-12)           | William Wiley          | Select                                       |
| 2024-25 WILLIAM WILEY<br>BEFORE SCHOOL MEMBERSHIP<br>Before School Membership is for members | \$395 per month<br>\$50 membership | 1 (5-12)           | William Wiley          | Select                                       |
| 2024-25 WILLIAM WILEY AFTER<br>SCHOOL MEMBERSHIP<br>After School Membership is for members   | \$395 per month<br>\$50 membership | 1 (5-12)           | William Wiley          | Select                                       |
| 2024-25 WILLIAM WILEY DROP<br>IN MEMBERSHIP<br>Drop In is for members who need the           | \$50 membership                    | 1 (5-12)           | William Wiley          | Select                                       |

**STEP 4:** After selecting your membership, you can select which child(ren) you would like to enroll in that program. You may also add a new Club member on this page.

| se the Contact(s) to request a spot<br>liam Wiley Summer Camp Daily - William | for<br>Wiley Summer Camp Daily                                                                                                    |
|-------------------------------------------------------------------------------|----------------------------------------------------------------------------------------------------|
|                                                                               |                                                                                                    |
|                                                                               | e                                                                                                    |
| John Kennewick:<br>Pasco - 33                                                 | Add Club Member                                                                                                    |
| Edit Ineligible                                                               |                                                                                                    |
|                                                                               | se the Contact(s) to request a spot<br>lam Wiley Summer Camp Daily - William<br>Wiley Summer Camp Daily - William<br>John Kennewick-<br>Pasco - 33<br>Edit Ineligible |

**STEP 5:** On the next page, you will need to review and update the Membership Questions. After completing those questions, you'll be asked to review and sign our Membership Contracts.

| EMBERSHIPS                                                                                  |                 |           | REGISTRANTS                          |            |              | CHECKOUT       |        |
|---------------------------------------------------------------------------------------------|-----------------|-----------|--------------------------------------|------------|--------------|----------------|--------|
| -Back                                                                                       |                 | 2024-25   | VILLIAM WILEY FULL TIM               |            |              |                | Finish |
|                                                                                             |                 |           | REGISTRATION STEP                    | 3/3        |              |                |        |
| CONTRACT                                                                                    | CONTRACT STATUS | SIGNATURE | LAST MODIFIED                        | ATTACHMENT | COMPLETED ON | REQUIRED       |        |
| Kennewick-Pasco,<br>John Household -<br>Attention Pasco &<br>Richland School<br>Age Parents | Draft           | Sign      | 7/24/2024 by John<br>Kennewick-Pasco | NA         | NIA          | Prior to Purch | 360    |
| Kennewick-Pasco,<br>John Household -<br>Parent<br>Adknowlegment                             | Draft           | Sign      | 7124/2024 by John<br>Kennewick-Pasco | NIA        | NIA          | Prior to Purch | 15e    |
| Kennewick-Paeco,<br>John Household -<br>Richland School<br>Age Parent<br>Handbook Review    | Draft           | San       | 7/24/2024 by John<br>Kennewick-Pasco | N/A        | N/A          | Prior to Purch | 15C    |

**STEP 6:** On the next page, you can select how and when you would like to pay any Membership Fees. After finalizing payment information, your registration should be complete!

| ?         | This section has the amounts that are payable today for your purchase. The Make Pa<br>payment information or you can select from any active Stored Accounts that are avail                                                                                                    | yment button will allow you to enter your<br>lable for your household.                      |
|-----------|----------------------------------------------------------------------------------------------------|---------------------------------------------------------------------------------------------|
| Club Ki   | d Test - 2024-25 William Wiley Full Time Membership                                                                                                    | \$50.0                                                                                      |
| Balanc    | e Total:                                                                                                    | \$50.0                                                                                      |
|           | Males Devenues Devenues Chub                                                                                                    |                                                                                             |
| FU        | Make Payment Pay at Club TURE DUE - DEFAULT                                                                                                    |                                                                                             |
| ) FU<br>? | Make Payment         Pay at Club   TURE DUE - DEFAULT The amounts in this section comprise the amount of your purchase that will be due a Method button, you can create a new Stored Account b is used when these are due Stored Accounts in that we been previously been created by methods of your Accounts | t a later lime. Using the Setup Payment<br>or you can select from a list of active<br>hold. |

If you have any questions regarding registration or billing, please reach out to your Site Coordinator or email info@greatclubs.org.

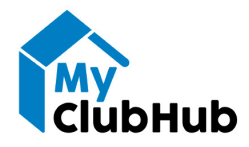

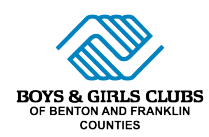

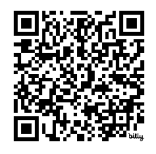

## CÓMO INSCRIBIRSE PARA CAMPEMENTO DE VERANO

¡Visite greatclubs.org/parentportal o escanee el código QR en esta página para visitar nuestro portal para padres MyClubHub e inscribirse en programas del año escolar!

**PASO 1:** Después de iniciar sesión en MyClubHub, haga clic en "Registro de membresía" en la barra de navegación.

| BOYS & GIRLS CLUBS<br>OF BENTION AND FRANKLIN<br>COUNTIES | Home Billing Membership Registration Program Registration Attendance |
|-----------------------------------------------------------|----------------------------------------------------------------------|
|                                                           | HOUSEHOLD ACCOUNT DETAILS                                            |

**PASO 2:** En la página siguiente, seleccione un sitio del club al que le gustaría asistir. \*Si el sitio del club que desea no aparece, puede cambiar su ubicación en la parte superior izquierda de la página.

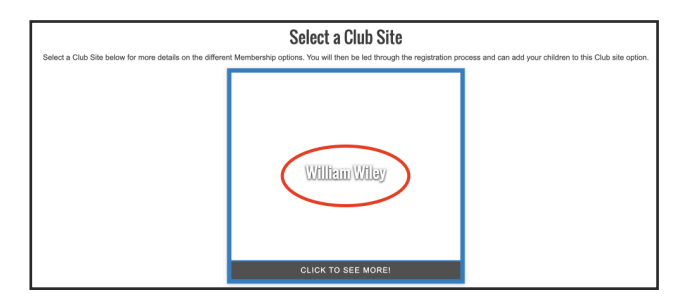

**PASO 3:** En la ventana emergente, seleccione el tipo de membresía que desea.

| nect a club site below to view membe<br>mberships.                                           | rship options, You will            | then de led throug | gn the registration pro | ess and can add your children to these |
|----------------------------------------------------------------------------------------------|------------------------------------|--------------------|-------------------------|----------------------------------------|
|                                                                                              |                                    |                    |                         |                                        |
|                                                                                              |                                    |                    |                         |                                        |
|                                                                                              | WIL                                | LIAM W             | <b>/ILEY</b>            |                                        |
|                                                                                              |                                    | SELECT A MEMBERS   | HIP                     |                                        |
| 2024-25 WILLIAM WILEY FULL<br>TIME MEMBERSHIP<br>Full Time Membership is for members who     | \$590 per month<br>\$50 membership | 1 (5-12)           | William Wiley           | Select                                 |
| 2024-25 WILLIAM WILEY<br>BEFORE SCHOOL MEMBERSHIP<br>Before School Membership is for members | \$395 per month<br>\$50 membership | 1 (5-12)           | William Wiley           | Select                                 |
| 2024-25 WILLIAM WILEY AFTER<br>SCHOOL MEMBERSHIP<br>After School Membership is for members   | \$395 per month<br>\$50 membership | 1 (5-12)           | William Wiley           | Select                                 |
| 2024-25 WILLIAM WILEY DROP<br>IN MEMBERSHIP<br>Drop In is for members who need the           | \$50 membership                    | 1 (5-12)           | William Wiley           | Select                                 |

**PASO 4:** Después de seleccionar su membresía, puede seleccionar qué niños desea inscribir en ese programa. También puede agregar un nuevo miembro del Club en esta página.

| CONTACTS SELECTED  |                           |                 |
|--------------------|---------------------------|-----------------|
| Select contacts    |                           |                 |
| CTUb Kid Test - 11 | John Kennewick33<br>Pasco | Add Club Member |

**PASO 5:** En la página siguiente, deberá revisar y actualizar las Preguntas sobre membresía. Después de completar esas preguntas, se le pedirá que revise y firme nuestros contratos de membresía.

| EMBERSHIPS                                                                                  |                 |           | REGISTRANTS                          |               |              | CHECKOUT          |
|---------------------------------------------------------------------------------------------|-----------------|-----------|--------------------------------------|---------------|--------------|-------------------|
|                                                                                             |                 | 2024-25 3 | WILLIAM WILEY FULL TIM               | IE MEMBERSHIP |              | _                 |
| ←Back                                                                                       |                 |           | Sign Contract                        | ts            |              | F                 |
|                                                                                             |                 |           | REGISTRATION STEP                    | 3/3           |              |                   |
| CONTRACT<br>NAME                                                                            | CONTRACT STATUS | SIGNATURE | LAST MODIFIED                        | ATTACHMENT    | COMPLETED ON | REQUIRED          |
| Kennewick-Pasco,<br>John Household -<br>Atlention Pasco &<br>Richiand School<br>Age Parents | Draft           | Sgn       | 7/24/2024 by John<br>Kennewick-Pasco | N/A           | NIA          | Prior to Purchase |
| Kernewick-Pasco,<br>John Household -<br>Parent<br>Acknowlegment                             | Draft           | Sign      | 7/24/2024 by John<br>Kennewick-Pasco | NA            | NIA          | Prior to Purchase |
| Kennewick-Pasco,<br>John Household -<br>Richland School<br>Age Parent<br>Handbook Review    | Draft           | Sign      | 7/24/2024 by John<br>Kennewick-Pasco | N/A           | N/A          | Prior to Purchase |

**PASO 6:** En la página siguiente, puede seleccionar cómo y cuándo desea pagar las Cuotas de Membresía. Después de finalizar la información de pago, ¡su registro estará completo!

| ?          | This section has the amounts that are payable today for your purchase. The Make Pa<br>payment information or you can select from any active Stored Accounts that are avail                                                                                                    | yment button will allow you to enter your<br>lable for your household.                      |
|------------|----------------------------------------------------------------------------------------------------|---------------------------------------------------------------------------------------------|
| Club Ki    | d Test - 2024-25 William Wiley Full Time Membership                                                                                                    | \$50.0                                                                                      |
| Balanc     | e Total:                                                                                                    | \$50.0                                                                                      |
|            |                                                                                                    |                                                                                             |
|            | Make Payment Pay at Club                                                                                                    |                                                                                             |
| 2) FU      | Make Payment Pay at Club TURE DUE - DEFAULT                                                                                                    | -                                                                                           |
| 2) FU<br>? | Make Payment         Pay at Club           TURE DUE - DEFAULT         The amounts in this section comprise the amount of your purchase that will be due at Method buttion, you can create a new Stored Account to be used when these are due Stored Account to be used when these are due to the stored account to be used when these are due to the stored account to be used when these are due to the stored account be used when these are due to the stored account be used account be used account be used account be used account be used account be used account be used account be used account be usented account be stored account be used account be used account be | t a later time. Using the Setup Payment<br>or you can select from a list of active<br>nold. |

Si tiene alguna pregunta sobre el registro o la facturación, comuníquese con su coordinador del sitio o envíe un correo electrónico a info@greatclubs.org.